# Vercors Component Environment

Mikolaj Baranowski email: mikolaj.baranowski@gmail.com

October 23, 2008

# Contents

| 1        | Intr | oduction                                             | 1        |
|----------|------|------------------------------------------------------|----------|
| <b>2</b> | Inst | allation                                             | <b>2</b> |
|          | 2.1  | Dependencies                                         | 2        |
|          |      | 2.1.1 Environment.                                   | 2        |
|          |      | 2.1.2 Plugins                                        | 2        |
|          |      | 2.1.3 Vercors Component Environment                  | 2        |
| 3        | Cre  | ating diagrams                                       | <b>2</b> |
|          | 3.1  | Creation of diagram.                                 | 3        |
|          | 3.2  | Creation of model.                                   | 6        |
|          | 3.3  | Creation of diagram on existing model                | 7        |
|          | 3.4  | Creation of more than one diagram for the same model | 8        |
|          | 3.5  | Changing signatures and content classes              | 8        |
| 4        | AD   | L.                                                   | 10       |
|          | 4.1  | Importing                                            | 10       |
|          |      | 4.1.1 Importing with coordinates                     | 12       |
|          | 4.2  | Exporting                                            | 12       |
|          |      | 4.2.1 Exporting with coordinates                     | 14       |
|          | 4.3  | Translation of internal interfaces                   | 15       |
|          | 4.4  | Implementation                                       | 16       |
|          |      | 4.4.1 Importing from ADL                             | 16       |
|          |      | 4.4.2 Exporting to ADL                               | 16       |
|          |      | 4.4.3 Coordinates                                    | 17       |
|          | 4.5  | Problems                                             | 18       |
| <b>5</b> | TO   | DO                                                   | 18       |

# 1 Introduction

This document explains usage of Vercors Component Environment and also implementation of its import/export feature.

# 2 Installation

### 2.1 Dependencies

#### 2.1.1 Environment.

To run VCE on your machine, you need JAVA 1.5 or higher and Eclipse 3.3 (minimum).

#### 2.1.2 Plugins.

Uncompress fallowing archives to your eclipse directory.

- $\bullet~{\rm emf}\mbox{-sdo-xsd-SDK-2.3.1.zip}$
- mdt-ocl-SDK-1.1.1.zip
- $\bullet\,$  emf-query-SDK-1.1.zip
- $\bullet\,$  emf-transaction-SDK-1.1.1.zip
- emf-validation-SDK-1.1.1.zip
- GEF-ALL-3.3.1.zip
- GMF-sdk-2.0.1.zip
- mdt-uml2-SDK-2.1.1.zip
- org.topcased.sdk-R-1.2.0-200712131010.zip

#### 2.1.3 Vercors Component Environment.

Download fallowing jars to your plugin directory.

- fr.inria.oasis.vercors.vce\_2.0.1.0631.jar
- fr.inria.oasis.vercors.vce.adl\_2.0.1.0631.jar
- fr.inria.oasis.vercors.vce.diagrams\_2.0.1.0631.jar
- fr.inria.oasis.vercors.vce.model\_2.0.1.0631.jar
- fr.inria.oasis.vercors.vce.model.edit\_2.0.1.0631.jar
- fr.inria.oasis.vercors.vce.model.editor\_2.0.1.0631.jar

# 3 Creating diagrams

Fallowing figure sequences present typical model/diagram creations.

#### Creation of diagram. 3.1

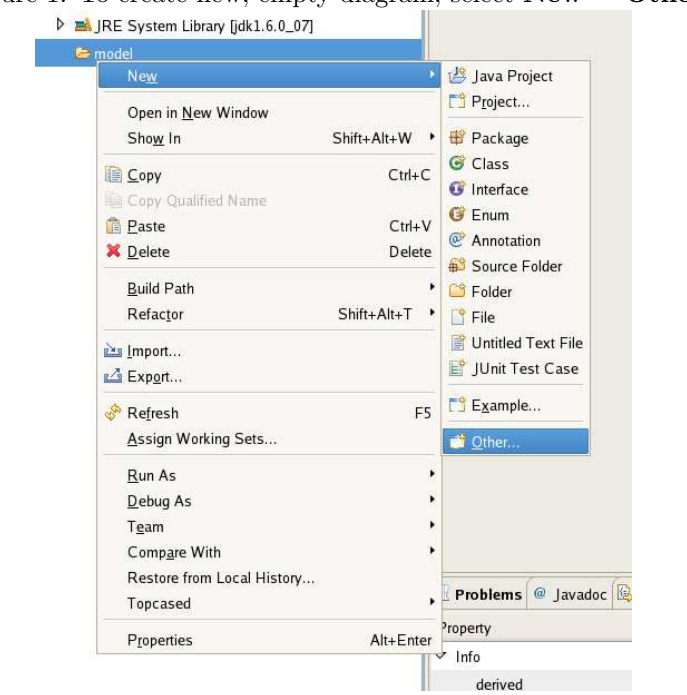

Figure 1: To create new, empty diagram, select  $New \rightarrow Other$ 

|                  | 0320                  |   |
|------------------|-----------------------|---|
| Select a wizard  | 1                     |   |
| <u>W</u> izards: |                       |   |
| type filter text |                       |   |
| 👂 🗁 Plug-in [    | Development           |   |
| 🖻 🗁 SVN          |                       |   |
| D 🗁 Topcase      | 2d                    |   |
| 👂 🗁 User As      | sistance              |   |
| 🗢 🗁 Vercors      | Component Environment |   |
| Sec. Com         | ponents Diagram       |   |
| 😽 Com            | ponents Model         |   |
| Differ 🔁 🕑       |                       |   |
|                  | 25                    | - |

Figure 2: Vercors Component Environment  $\rightarrow$  Component Diagram.

Figure 3: Then you can specify directory, model name and template.

|                                             | Create new components diagrams              |    |
|---------------------------------------------|---------------------------------------------|----|
| omponents D                                 | iagrams                                     |    |
| You must sel                                | lect a Template.                            |    |
| Oreate a ne                                 | w Model                                     |    |
| Directory :                                 | /MyProject2/model                           |    |
| Model name :                                | DefaultName                                 |    |
| Template :                                  |                                             | \$ |
|                                             |                                             |    |
| Select :                                    |                                             |    |
| Select :<br>Root Diagram                    | ;                                           | \$ |
| Select :<br>Root Diagram<br>☑ Initialize th | :                                           | \$ |
| Select :<br>Root Diagram                    | :<br>ee diagram with existing model objects | •  |

| Create a new Model  Orectory : /////Project2/model  Model name : DefaultName  Template : VCE Components Diagram  Create from an existing Model  Model :  Select :  Root Diagram :  Initialize the diagram with existing model objects                                                                                                    | I Iguit         | Treate new Components diagrams        |
|----------------------------------------------------------------------------------------------------|-----------------|---------------------------------------|
| Components Diagrams         Define the model diagram informations.         Image: Create a new Model         Directory :       [MyProject2/model]         Model name :       DefaultName         Template :       [VCE Components Diagram]         Create from an existing Model          Model :          Select :          Root Diagram :          Initialize the diagram with existing model objects |                 | create new components magnants        |
| Oefine the model diagram informations.      O Create a new Model     Directory :        Model name :   DefaultName   Template :   VCE Components Diagram      O Create from an existing Model   Model :   Select :   Select :   Root Diagram :   C Initialize the diagram with existing model objects                                                                                                   | omponents Di    | agrams                                |
| Create a new Model Directory : ///YProject2/model Model name : DefaultName Template : //CE Components Diagram Create from an existing Model Model : Select : Root Diagram :                                                                                                    | Define the mode | I diagram informations.               |
| Directory : ////Project2/model                                                                                                    | Oreate a new    | v Model                               |
| Model name :       DefaultName         Template :       VCE Components Diagram         C create from an existing Model         Model :                                                                                                    | Directory :     | /MyProject2/model                     |
| Template :       VCE Components Diagram       (*)         Create from an existing Model       (*)       (*)         Model :       (*)       (*)         Select :       (*)       (*)         Root Diagram :       (*)       (*)         Initialize the diagram with existing model objects       (*)                                                                                                    | Model name :    | DefaultName                           |
| Create from an existing Model Model : Select : Root Diagram : Initialize the diagram with existing model objects                                                                                                    | Template :      | VCE Components Diagram                |
| Root Diagram :                                                                                                    | Select :        |                                       |
| ☑ Initialize the diagram with existing model objects                                                                                                    | Root Diagram    |                                       |
|                                                                                                    | 🗹 Initialize th | e diagram with existing model objects |
| Rack Nexts Finish Cancel                                                                                                    | 0               | Park Next Sinish Carrel               |

| ComponentsDiagram : | null | / MyModel |
|---------------------|------|-----------|
|                     |      |           |

Figure 5: New diagram.

| C Resource Set                                           |  |  |  |  |
|----------------------------------------------------------|--|--|--|--|
| 🔗 platform:/resource/MyProject2/model/MyModel.components |  |  |  |  |
| ✓ ♦ Architecture                                         |  |  |  |  |
|                                                          |  |  |  |  |
| ♦ Membrane                                               |  |  |  |  |
| ♦ Content                                                |  |  |  |  |
|                                                          |  |  |  |  |
|                                                          |  |  |  |  |
|                                                          |  |  |  |  |
|                                                          |  |  |  |  |
|                                                          |  |  |  |  |
|                                                          |  |  |  |  |
|                                                          |  |  |  |  |

Figure 6: New model.

## 3.2 Creation of model.

VCE gives you a possibility to create empty model without associated diagram.

Figure 7: Select: New  $\rightarrow$  Other  $\rightarrow$  Vercors Component Environment  $\rightarrow$  Component Model.

| <i>.</i>                       | New                          | 2 |
|--------------------------------|------------------------------|---|
| Select a wizar<br>Create a new | <b>d</b><br>Components model |   |
| <u>W</u> izards:               |                              |   |
| type filter tex                | 6                            |   |
| 👂 🗁 Plug-in                    | Development                  |   |
| 👂 🗁 SVN                        |                              |   |
| D 🗁 Topcas                     | ed                           |   |
| 👂 🗁 User A                     | ssistance                    |   |
|                                | Component Environment        |   |
| 💙 Com                          | nponents Diagram             |   |
| \delta Com                     | aponents Model               |   |
| 👂 🗁 Other                      |                              |   |
|                                | les                          |   |

| Figure 8                               | 8: Then,       | specify        | $\operatorname{model}$ | name.  |
|----------------------------------------|----------------|----------------|------------------------|--------|
| )                                      |                | New            |                        |        |
| Components Model<br>Create a new Compo | onents model   |                |                        |        |
| Enter or select the pa                 | arent folder:  |                |                        |        |
| MyProject2/model                       |                |                |                        |        |
| 10 Q D                                 |                |                |                        |        |
| MyProject1                             |                |                |                        |        |
| ✓ ⊌ MyProject2                         |                |                |                        |        |
| Þ 🗁 bin                                |                |                |                        |        |
|                                        |                |                |                        |        |
| Eile name: Mu com                      | onestr         |                |                        |        |
| Advanced >>                            |                |                |                        | )      |
| 0                                      | < <u>B</u> ack | <u>N</u> ext > | Einish                 | Cancel |

Figure 9: Select model root object (by default it is **Architecture**) and click finish to create a <u>new model</u>.

|                                         |                | New    |        | ×      |
|-----------------------------------------|----------------|--------|--------|--------|
| Components Model<br>Select a model obje | ct to create   |        |        |        |
| <u>M</u> odel Object                    |                |        |        |        |
| Architecture                            |                |        |        | -      |
| XML Encoding                            |                |        |        |        |
| UTF-8                                   |                |        |        | -      |
|                                         |                |        |        |        |
|                                         |                |        |        |        |
|                                         |                |        |        |        |
|                                         |                |        |        |        |
|                                         |                |        |        |        |
|                                         |                |        |        |        |
|                                         |                |        |        |        |
|                                         |                |        |        |        |
|                                         |                |        |        |        |
| 0                                       | < <u>B</u> ack | Next > | Einish | Cancel |

# 3.3 Creation of diagram on existing model.

To create diagram file based on existing model, select: New  $\rightarrow$  Other  $\rightarrow$  Vercors Component Environment  $\rightarrow$  Component Diagram.

|                          | Create new Components diagrams                                                                                                    |  |
|--------------------------|----------------------------------------------------------------------------------------------------|--|
| Components D             | iagrams<br>s file already exists. It will be overwritten !                                                                                                    |  |
| O Create a ne            | w Model                                                                                                    |  |
| Directory :              | (/MyProject2/model                                                                                                    |  |
| Model name :             | DefaultName                                                                                                    |  |
| Template :               |                                                                                                    |  |
|                          | Protection and the state of the state of the |  |
| Select :                 |                                                                                                    |  |
| Select :<br>Root Diagram | : ComponentsDiagram                                                                                                    |  |
| Select :<br>Root Diagram | : ComponentsDiagram<br>e diagram with existing model objects                                                                                                    |  |
| Select :<br>Root Diagram | : ComponentsDiagram<br>ee diagram with existing model objects                                                                                                    |  |
| Select :<br>Root Diagram | : ComponentsDiagram<br>re diagram with existing model objects                                                                                                    |  |

Figure 10: Then you need to select *Create from existing Model*, path to Model and *Root Diagram*.

## 3.4 Creation of more than one diagram for the same model.

Unfortunately, for now, you can not specify diagram file name in diagram creation wizard and if there is already one it will be overwritten. But, you can go around this problem by changing file name before doing steps from section 3.3.

## 3.5 Changing signatures and content classes.

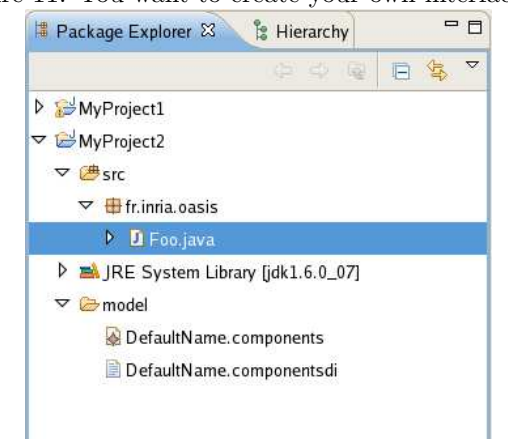

Figure 11: You want to create your own interface ...

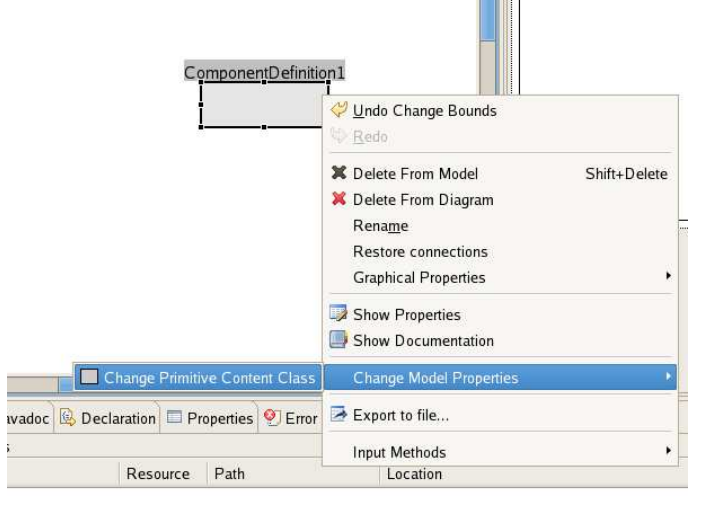

Figure 12: ... and set primitive content class, in context menu select Change Model Properties  $\rightarrow$  Change Primitive Content Class

Figure 13: Or, to set interface signature, select Change Model Properties  $\rightarrow$  Change Interface Signature.

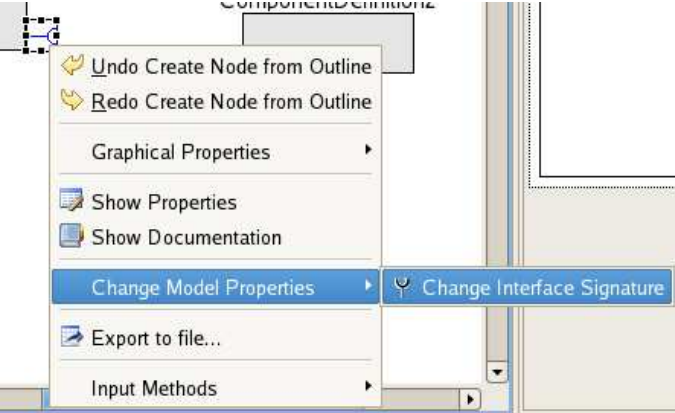

| Select entries:                   | •         |
|-----------------------------------|-----------|
| Fo                                |           |
| Matching items:                   |           |
| O FocusListener                   |           |
| 9 FontAttribute                   |           |
| FontPeer                          |           |
| FontSupport                       |           |
| 🛈 Foo - fr.inria.oasis            |           |
| FormatString                      |           |
| Formattable                       |           |
|                                   |           |
| 🖶 fr.inria.oasis - MyProject2/src |           |
|                                   |           |
| 0                                 | OK Cancel |

Figure 14: You can make a choice between all classes in class path.

# 4 ADL.

The Fractal Architecture Description Language[2] is a XML-based language used to define component architectures. VCE allow us to translate models between ADL and VCE internal representation.

## 4.1 Importing

|             | Ne <u>w</u>                                                                                               |
|-------------|----------------------------------------------------------------------------------------------------|
|             | Go <u>I</u> nto                                                                                           |
|             | Open in <u>N</u> ew Window                                                                                |
| Shift+Alt+W | Sho <u>w</u> In                                                                                           |
| Ctrl+C      | <u>С</u> ору                                                                                              |
|             | Copy Qualified Name                                                                                       |
| Ctrl+V      | 🖹 <u>P</u> aste                                                                                           |
| Delete      | 📕 <u>D</u> elete                                                                                          |
| 3           | <u>B</u> uild Path                                                                                        |
| Shift+Alt+T | Refac <u>t</u> or                                                                                         |
|             |                                                                                                    |
|             | 2 m                                                                                                    |
|             | 🖾 Exp <u>o</u> rt                                                                                         |
| F5          | 🕰 Export<br>🖗 Re <u>f</u> resh                                                                            |
| F5          | ⊴ Exp <u>o</u> rt                                                                                         |
| F5          | <ul> <li>A Export</li> <li>Refresh</li> <li>Assign Working Sets</li> <li>Run As</li> </ul>                |
| FS          | Setyport Refresh Assign Working Sets Run As Debug As                                                      |
| F5          | Export     Refresh <u>A</u> ssign Working Sets <u>R</u> un As <u>D</u> ebug As     Tgam                   |
| FS          | Set Export  Refresh Assign Working Sets  Run As Debug As Tgam Compare With                                |
| FS          | Sexport  Refresh Assign Working Sets  Run As Debug As Tgam Compare With Restore from Local History        |
| FS          | Sexport Refresh Assign Working Sets Run As Debug As Team Compare With Restore from Local History Topcased |

Figure 15: From context menu select **Import** 

| type filter text | Source.     |  |
|------------------|-------------|--|
| 👂 🗁 General      |             |  |
| CVS              |             |  |
| 👂 🗁 Model        |             |  |
| 👂 🗁 Plug-in De   | velopment   |  |
| Þ ⊜svn           |             |  |
| 👂 🗁 Team         |             |  |
| ▽ 🗁 VCE Impo     | rt Wizards  |  |
| ADL Im           | port Wizard |  |
| 👂 🗁 Other        |             |  |
|                  |             |  |

Figure 16: From VCE Import Wizards group select ADL Import Wizard

Figure 17: Select ADL files to import and specify target directory. For now, you can not set model file name explicate. It is composed from ADL file name (sequence *.fractal* is changed for *.components*).

| ıpty.           |        |
|-----------------|--------|
|                 | Browse |
|                 |        |
|                 |        |
|                 |        |
| elect All       |        |
| :2/model        | Browse |
|                 |        |
| older structure |        |
|                 |        |
|                 | pty.   |

|                                                                                                    | VCE ADL Importer                                     |
|----------------------------------------------------------------------------------------------------|------------------------------------------------------|
|                                                                                                    |                                                      |
| From directory: //auto/sea/u/sea/0,                                                                                          | /user/mbaranow/runtime-EclipseApplication/I 👻 Browse |
| 🗏 🖕 examples                                                                                                    | 🗆 🐼 01. components                                   |
|                                                                                                    | 🗆 📄 01.componentsdi                                  |
|                                                                                                    | 🖬 🗎 01.fractal                                       |
|                                                                                                    | 🗆 🖗 02.components                                    |
|                                                                                                    | 🗆 🗎 02.componentsdi                                  |
|                                                                                                    | 🗆 🗎 02.fractal                                       |
|                                                                                                    | 🗆 🖗 03.components                                    |
| Filter <u>Types</u> <u>Select All</u><br>nto fo <u>l</u> der: MyProject2/model                                               | Deselect All Browse                                  |
| Dptions<br>Qverwrite existing resources w<br><u>C</u> reate complete folder structu<br>Create s <u>e</u> lected folders only | vithout warning<br>re                                |
| Ø                                                                                                    | < Back Next > Finish Cancel                          |

Figure 18: Click finish to create imported models and diagrams.

| ▽ 🗁 m c | odel          |
|---------|---------------|
|         | 01.components |
| Đ       |               |

Figure 19: New files.

## 4.1.1 Importing with coordinates

By default, diagram elements are initialized with coordinates from ADL file.

#### 4.2Exporting

| MyModel componentsdi                                                                                            | Ne <u>w</u>         | •           |
|----------------------------------------------------------------------------------------------------|---------------------|-------------|
| in the second second second second second second second second second second second second second second second | <u>O</u> pen        | F3          |
|                                                                                                    | Open Wit <u>h</u>   | ,           |
|                                                                                                    | Sho <u>w</u> In     | Shift+Alt+W |
|                                                                                                    | <u>С</u> ору        | Ctrl+C      |
|                                                                                                    | Copy Qualified Name |             |
|                                                                                                    | <u> P</u> aste      | Ctrl+V      |
| 1                                                                                                    | X <u>D</u> elete    | Delete      |
|                                                                                                    | <u>B</u> uild Path  | ,           |
|                                                                                                    | Refac <u>t</u> or   | Shift+Alt+T |
| ŝ                                                                                                    | 🔄 Import            |             |
|                                                                                                    | 🖾 Export            |             |
| ŝ                                                                                                    | 🔗 Re <u>f</u> resh  | F5          |
|                                                                                                    | Assign Working Sets |             |

Figure 20: From context menu select **Export** 

|                             | Export     |               |
|-----------------------------|------------|---------------|
| elect                       |            | Z             |
| <u>S</u> elect an export de | itination: |               |
| Ceneral                     |            | ]             |
| Java                        |            |               |
| Plug-in Devel               | opment     |               |
| Þ ⊜Team                     |            |               |
| VCE Export                  | Vizards    |               |
| ADL Expo                    | rt Wizard  |               |
| v 🖾 Otner                   |            |               |
| 0                           | < Back     | Einish Cancel |

Figure 21: Select item ADL Export Wizard from ADL Exports Wizards

| Figure 22: | Select models w | which you | want to | o export | to AD | ıL. |
|------------|-----------------|-----------|---------|----------|-------|-----|
|            |                 |           |         |          |       |     |

| VCE/                                                                                                    | ADL Exporter                                                                                                    |        |
|----------------------------------------------------------------------------------------------------|----------------------------------------------------------------------------------------------------|--------|
| Select model to export<br>Choose the Component Models to Export                                                                                                    |                                                                                                    | 1      |
| <pre>&gt; Idoption Section Sectio</pre> | MyModel.components     MyModel.components     MyModel.componentsdi     wexample.components     wexample.componentsdi |        |
| Select Iypes) Select All Deselect A                                                                                                    |                                                                                                    |        |
| 0                                                                                                    | Back                                                                                                    | Cancel |

| Figure 23:                                             | Specify.       | ADL fil | e name.       |        |
|--------------------------------------------------------|----------------|---------|---------------|--------|
| 5                                                      | VCE ADL Exp    | onter   |               | ×      |
| select output file<br>Choose the destination main file |                |         |               |        |
| Enter or select the parent folder:                     |                |         |               |        |
| MyProject2/model                                       |                |         |               |        |
|                                                        |                |         |               |        |
| MyProject1                                             |                |         |               |        |
| ✓ ➡ MyProject2                                         |                |         |               |        |
| Þ 🗁 bin                                                |                |         |               |        |
|                                                        |                |         |               |        |
|                                                        |                |         |               |        |
| -ile na <u>m</u> e: [my-model.fractal]                 |                |         |               |        |
| Options                                                |                |         |               |        |
| Export Components in different files                   |                |         |               |        |
| Advanced >>                                            |                |         |               |        |
| 0                                                      | < <u>B</u> ack | Next >  | <u>Einish</u> | Cancel |

Figure 24: To export each component in a different file - select proper option.

|                                      | a second of and and anticipated dated |               |
|--------------------------------------|---------------------------------------|---------------|
| Select output file                   |                                       |               |
| Choose the destination main file     |                                       |               |
| Enter or select the parent folder:   |                                       |               |
| MyProject2/model                     |                                       |               |
|                                      |                                       |               |
| MyProject1                           |                                       |               |
| ✓ ⊌MyProject2                        |                                       |               |
| Þ 🗁 bin                              |                                       |               |
| ╘ model                              |                                       |               |
| File name: my-model.fractal          |                                       |               |
| Export Components in different files | )                                     |               |
| Adversed                             | /                                     |               |
| Auranout                             |                                       |               |
|                                      |                                       |               |
|                                      |                                       |               |
| 0                                    | < Back Next >                         | Einish Cancel |
|                                      |                                       |               |

# 4.2.1 Exporting with coordinates

VCE provides functionality which lets you to export model with diagram coordinates. It means that you can keep sizes and positions of diagram figures in ADL file and restore them in different tool or with import feature.

Figure 25: To export diagram coordinates you need to make export from diagram – not like before – from model file.

| \$                                                         | VCE ADL Exporter                                                                                                    | ×     |
|------------------------------------------------------------|----------------------------------------------------------------------------------------------------|-------|
| Select model to export<br>Choose the Component Model:      | s to Export                                                                                                    |       |
| <ul> <li>▷ I I I I I I I I I I I I I I I I I I I</li></ul> | MyModel.components     MyModel.components     Avantation of the second of the second of the sec |       |
| Select Types) Select A                                     | NI Deselect All                                                                                                    | Carel |

## 4.3 Translation of internal interfaces

ADL definition doesn't keep information about internal interfaces. It means, with exporting you are loosing all information: name, signature and cardinality of internal interface.

Figure 26: Exporting collective internal interface. From left to right: before exporting, visualization of ADL representation, after importing from ADL. Because internal interface has only one binding, it is restored as singleton interface.

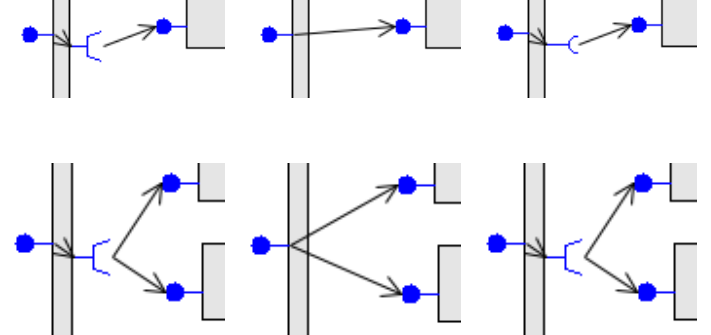

Figure 27: From left to right: before exporting, visualization of ADL representation, after importing from ADL. In that case, internal interface has two bindings and it is restored as collective interface then.

#### 4.4 Implementation

#### 4.4.1 Importing from ADL

The main import class is fr.inria.oasis.vercors.vce.adl.wizards.ADL-ImportWizard.

ADLImportWizardSelectionPage (figure 18) is used to provide basic graphical interface which lets user to select ADL files to import and specify target directory.

**Translating process** VCE import feature is developed using objectweb fractal loader[1]. The key to understand translating process is method performFinish in class ADLImportWizard. It uses component loader defined in fr.inria.oasis.vercors.vce.adl.VCELoader.

VCELoader extends default loader provided from objectweb org.objectweb.fractal.adl.BasicLoader which uses classloader to load every signature and content class used in diagram. The alternative to changing classloader is to remove it from loading process.

After all, we don't want to instantiate these classes but only get their names. VCELoader limits this functionality by using classes XMLLoader, VCETypeLoader, VCETypeBindingLoader, VCEImplementationLoader from fr.inria.oasis.vercors.vce.adl package.

Each ADL module (such as component, interface, coordinate) has proper analyze\* function. For example: method analyzeComponent which has two arguments: component (instance of org.objectweb.fractal.adl.components.-Component and componentDefinition (instance of fr.inria.oasis.vercors.vce.model.components.ComponentDefinition) gets information from component (which contains data from ADL file) and puts them to componentDefinition (which represents component in VCE model).

**Importing internal interfaces** This process starts in analyzeBinding method in ADLImportWizard class. When function finds binding between interfaces of the same type, method makeServerClient or makeClientServer is invoked (they are named after palette item in diagram editor which creates these figures).

In the easiest case, mediator interface is created and two bindings, one to each external interface.

Situation is more complicated for collective internal interfaces. This case is recognized in condition: if (clientServerMap.containsKey(sourceInterface)) or its equivalent in other method. It means that there was already one connection from sourceInterface. Mediator interface which already exists is changed for new collective interface.

#### 4.4.2 Exporting to ADL

VCE export feature is implemented using JAXB. In performFinish method, after validation, model is passed to ADLModelTranslator. There, every part of model has a proper method.

#### Translating process TODO

**Exporting internal interfaces** Actually, I should name this process "binding translation" – I need to keep connections between external interfaces (look at figures 26 and 27) without using internal interfaces.

Binding translating process is based in caseInterface and caseBinding methods in ADLModelTranslator class. In first one, all processed interfaces are stored in interfaceSet variable.

In fact, this method analyzes only external interfaces and this is my intention. caseBinding uses this variable to distinguish between internal and external interfaces.

In second method, every interfaces of binding from server interface to client interface are stored in interfaceInterfaceTranslator map. Internal interface becomes a key and external interface - value. This information lets me to make a binding between external interfaces in the next step.

#### 4.4.3 Coordinates

Coordinates are represented by 6 attributes:

- $\bullet\,$  x0 which keeps horizontal coordinate of left top corner of figure
- x1 which keeps horizontal coordinate of right bottom corner of figure
- y0 which keeps vertical coordinate of left top corner
- y1 which keeps vertical coordinate of right bottom corner
- name which keeps name of figure (coordinates are distinguished by names)
- color not obligatory attribute

Coordinates are normalized. For example, if x0 and y0 equal 0, left top corner of diagram element is based in left top corner of available space and if x1 and y1 equal 1, right bottom corner of diagram element is based in right bottom corner of available space.

**Importing coordinates** Coordinates importing process is placed in ADLImportWizard class. Coordinates from ADL file are stored in coordinatesContainer field and analyzing process begins in saveModel method where diagram file is initialized. After initialization, initializeContent method is invoked. Arguments are:

- 1. Elist<org.topcased.modeler.di.model.DiagramElement> elements this variable keeps diagram elements from same layer
- 2. EList<fr.inria.oasis.vercors.vce.model.components.Component> components this variable keeps components from same layer
- 3. Coordinates[] coordinatesContainer this variable keeps coordinates from same layer
- 4. double xSize
- 5. double ySize

Variables elements, components, coordinatesContainer represent trees. They are parsing at the same time. What is most important is that each layers of each tree has a correspondent layer in other trees. I mean - one layer of DiagramElement tree corresponds only to one layer of Component tree and one layer of Coordinates tree and vice versa.

Variables **xSize** and **ySize** keep height and width of parent diagram element (basically, it's size of parent component content). VCE keeps sizes explicate in pixels but, as I mentioned before, sizes in ADL are normalized. Then, position of every element is calculated by multiplying coordinates from ADL by one of these variables.

Condition if (! matched) is explained in a 4.5.

**Exporting coordinates** Coordinates exporting process takes a place when user is exporting model from diagram file. 'If'' statement with this condition is placed in performFinish method in ADLExportWizard class. If exporting element is identified as DiagramsImpl, analyzeDiagramCoorinates method is invoked.

analyzeDiagramCoorinates analyzes diagram element (there should be only one) and invokes analyzeGraphNodeCoordinates with diagram element as argument.

In analyzeGraphNodeCoordinates, if GraphNode represents Component-Definition, coordinates from VCE diagram are translated to ADL format and stored in variable parentCoordinates. Then, analyzeGraphNodeCoordinates is invoked for each content of diagram element.

#### 4.5 Problems

There is a problem when component extends other component. Loader looks for parent component in classpath and, if classloader can not find it, it rises exception.

if(! matched)

### 5 TODO

- Importing setting size of diagram.
- Exporting coorinates relative to non-relative
- Importing internal interfaces remove this mapx

# References

- Fractal ADL Documentation. http://fractal.objectweb.org/current/doc/javadoc/fractaladl.
- [2] Fractal ADL Tutorial. http://fractal.objectweb.org/tutorials/adl/index.html.